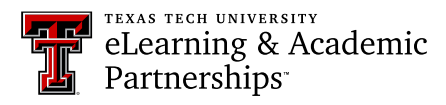

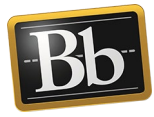

## Share a Portfolio with a TTU Blackboard Course

Sharing your portfolio with a course includes all users—instructors, teaching assistants, and students who are enrolled in the course.

1. On the **My Portfolios** page, click the **More** link for the portfolio you want to share, then click **Share**.

| Professional Portfolio |      |               |   |
|------------------------|------|---------------|---|
| 0 Comments             |      |               |   |
| Edit                   | View | More          |   |
|                        |      |               | 8 |
|                        |      | Settings      |   |
|                        |      | Share         |   |
|                        |      | View Comments |   |
|                        |      | Download      |   |
|                        |      | Delete        |   |

2. On the **Share Portfolio** page, click the **Share a Snapshot with** drop-down menu and select **Courses**.

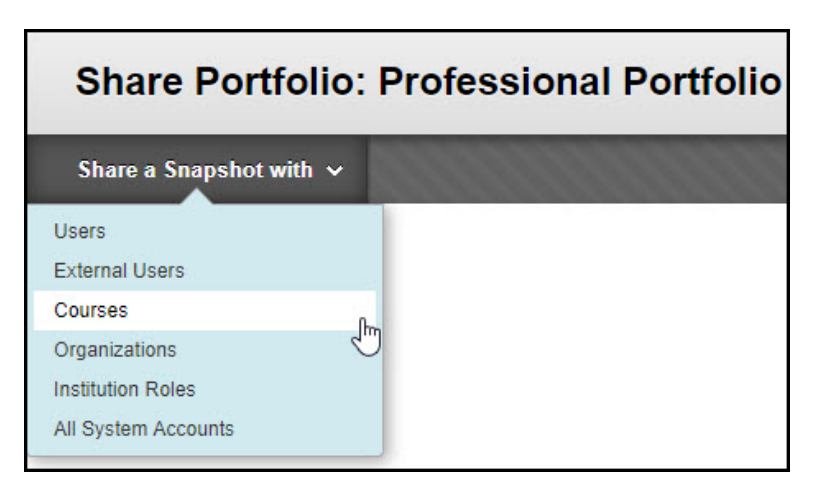

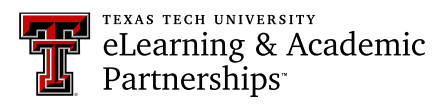

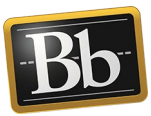

3. On the **Share with Course** page, enter the Course ID in the **Courses** textbox or click the **Browse** button to search for the course(s).

| Share with Course: Professional Portfolio<br>This Portfolio will be searchable by users in the selected course from Discover Portfolios. |               |  |  |  |  |
|----------------------------------------------------------------------------------------------------|---------------|--|--|--|--|
| ★ Indicates a required field.                                                                                                    |               |  |  |  |  |
| CHOOSE COURSE Enter one or more Course IDs or Browse to search. Separate multiple entries with commas.                                   |               |  |  |  |  |
| Click <b>Submit</b> to proceed.                                                                                                    | Cancel Submit |  |  |  |  |

**NOTE** To search for the course(s) after clicking the **Browse** button, enter the search criteria in the **Search For** textbox and click **Search**. From the list of search results, select the course(s) that you want to share your portfolio with and click **Submit**. The course(s) that you selected appears in the **Courses** textbox.

| Search                                                                             |              |                                                     |                                 |
|------------------------------------------------------------------------------------|--------------|-----------------------------------------------------|---------------------------------|
| Search For                                                                         |              |                                                     | Page 1 of 8 > >>                |
| PSY                                                                                | Course ID    | Course Name                                         | Description                     |
| Search String  Contains Exact Match Search Field Course Name Course ID Description | 40039.201157 | 201157-PSY-5002-005-Adv Counsel Clinc<br>Psy        | Adv Counsel/Clinc Psy           |
|                                                                                    | 24452.201187 | 201187-EPSY-6305-D01-Qualitative Data<br>Anlys-Educ | Qualitative Data Anlys-<br>Educ |
|                                                                                    | 30470.201187 | 201187-HLTH-4312-D01-Psychosocial<br>Health         | Psychosocial Health             |
|                                                                                    | 32461.201197 | 201197-EPSY-5382-D01-Qualitative<br>Researc-Educ    | Qualitative Researc-<br>Educ    |
| Search                                                                             |              | C                                                   | Cancel Submit                   |

4. Click **Submit** to share your portfolio.

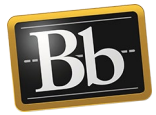

- 5. To see a snapshot of all the portfolios shared in the course, click the **Shared with Me** button on the **My Portfolios** page, then click the **Discover Portfolios** link at the top right corner of the **Shared with Me** page.
  - **NOTE** If your instructor has created a link in the course for shared portfolios, click that link to see a snapshot of all the shared portfolios in the course.

## Blackboard Portfolio Resources

http://www.depts.ttu.edu/elearning/blackboard/portfolio/index.php